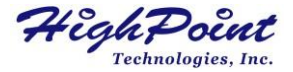

# RocketRAID 600L 系列

## 6Gb/s SATA PCI-Express 2.0 磁盘阵列卡

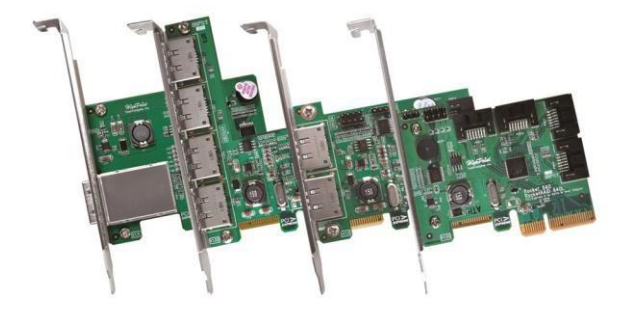

## 快速安装指南

v1.5

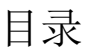

| HighPoint RocketRAID 600L 系列磁盘阵列卡 | . 3 |
|-----------------------------------|-----|
| 套件内容                              | . 3 |
| 板卡布局                              | 4   |
| 硬件安装                              | 5   |
| 使用RocketRAID 600L系列磁盘阵列卡          | . 5 |
| 客户服务                              | 9   |

HighPoint RocketRAID 600L 系列磁盘阵列卡

HighPoint RocketRAID600L系列6Gb/s SATA磁盘阵列卡在不牺牲性 能或可靠性的情况下节省了可观的成本。第二代SATA 6Gb/s阵列 卡利用PCI-Express2.0x4主机总线接口,支持非raid和SATA 6Gb/s设 备的RAID配置。

4端口RocketRAID600L系列阵列卡采用HighPoint工业验证的RAID技术。直观的BIOS和基于web的管理界面允许您快速、轻松地配置RAID0、1、5、10和JBOD阵列。

RocketRAID 600L 系列:

- 1. RocketRAID 640L 4 SATA 端口
- 2. RocketRAID 642L 2 SATA 端口 and 2 eSATA 端口
- 3. RocketRAID 644L 4 eSATA 端口
- 4. RocketRAID 644LS 1 Mini-SAS 端口

套件内容

- RocketRAID 600L磁盘阵列卡
- 快速安装指南
- SATA 6G 电缆和低档片 (适用于 RocketRAID 640L, RocketRAID 642L 和 RocketRAID 644LS)

# 板卡布局

## RocketRAID 600L PCB 板布局

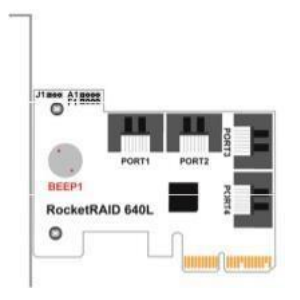

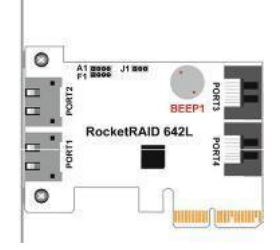

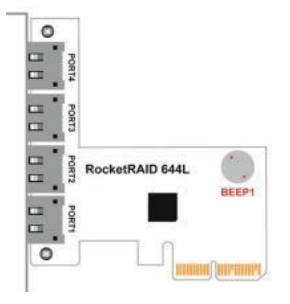

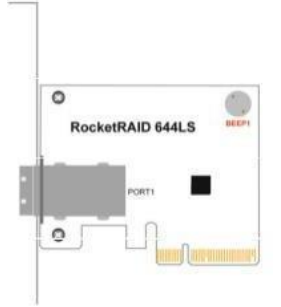

#### 连接器和跳线描述

| 连接器    | RocketRAID   | RocketRAID | RocketRAID | RocketRAID |  |
|--------|--------------|------------|------------|------------|--|
|        | 640L         | 642L       | 644L       | 644LS      |  |
| A1     | Active L     | ED PIN     | N/A        |            |  |
| F1     | Fail LED PIN |            | N/A        |            |  |
| J1     | I2C连接器       |            | N/A        |            |  |
| Beep 1 | 警报器          |            |            |            |  |
| 端口连接   | SATA         | SATA 和     | eSATA      | Mini-SAS   |  |
| 器      |              | eSATA      |            |            |  |

激活/失败的LEDPIN连接器:

从阵列卡到机箱上LED的1针连接。

硬件安装

### 安装RocketRAID 600L 系列磁盘阵列卡

注意:在安装RocketRAID600L系列之前,请确保系统已关闭。

- 1. 打开系统机箱,并找到一个未使用的PCI-E(2.0/1.0)(x4、 x8、x16)插槽或(3.0)(x16)插槽。
- 2. 拆下PCI插槽盖。
- 3. 轻轻地将RocketRAID600L插入PCI-E插槽中,并将支架固定 在系统机箱上。
- 4. 安装阵列卡后,使用适当的电缆(SATA或迷你SAS)将硬盘或磁盘 箱连接到RocketRAID 600L。
- 5. 关闭并固定系统机箱。

## 使用RocketRAID 600L系列磁盘阵列卡

## RocketRAID 600L BIOS 模式

RocketRAID 600L 有两种BIOS模式:

- 可引导的BIOS: 这是默认BIOS模式,从HBA托管的驱动器或阵列启动时需要此模式。
- 不可启动: 此模式用于纯数据存储。HBA无法承载系统的启动驱动器。

#### BIOS 配置

- 1. <u>可引导的BIOS配置</u>:
- HBA需要安装可引导的BIOS
- 当启动系统时,在HighPoint RocketRAID启动屏幕期间按 CTRL+H,进入BIOS RAID创建实用程序。
- 使用箭头键导航到"设置"。
- 按Enter键。
- 再次按Enter键。
- 选择所需的RAID数组。
- 一旦设置了引导标志,您将返回到主屏幕。
- 2. <u>不可启动的BIOS配置</u>:

必须使用快速BIOS下载来更新阵列卡啊。此模式仅适用于Windows 和LinuxPC的模式。要更新BIOS:

- 安装磁盘阵列卡(无附加驱动器)并启动操作系统。
- 下载快速BIOS并将压缩文件解压缩到您选择的目录中。
- 打开WebGUI。

- 单击"物理页面"选项卡-在页面底部有一个"固件更新"复选框。
- 输入快速BIOS文件名,然后单击"提交"以启动固件更新。

**注意:** 在更新完成之前,不要取消更新过程,或关闭/重新启动系统。这 样做可能会损坏磁盘阵列卡。

- 关闭并重新启动系统。HBA BIOS显示现在应该被禁用,系统应 该直接引导到操作系统中。
- 如果您无法使用WebGUI更新快速BIOS,请使用我们的在线Web支持门户提交支持查询。支持代表将提供其他方法来更新BIOS: http://www.highpoint-tech.com/websupport

要获取与您的卡相关联的快速BIOS文件,请访问产品下载页面: http://www.highpoint-tech.cn/product-detail640l.html

#### 驱动程序和RAID管理软件安装(Windows)

- **1**. 安装RocketRAID 600L系列主机适配器后,引导至Windows操作系统。
- 2. Windows应自动检测卡,并显示"找到新硬件向导"。
- 3. 从HighPoint网站下载驱动程序。
- 4. 将驱动程序包提取到Windows文件夹中。
- 5. 遵循"发现新硬件向导": 选择"定位并安装驱动程序软件"。当窗口询问"窗口需要您的许可 才能继续"时,选择"继续"。浏览到驱动程序的位置,然后点击"下 一步"。按照向导的操作继续安装驱动程序。 当出现提示时,请重新启动系统。RocketRAID阵列卡将在

Windows重新启动后准备好使用。

- 6. 从 HighPoint网站下载高点RAID管理软件。
- 7. 提取程序包并双击.exe文件以安装WebGUI。
- 8. 安装完成后,双击Windows桌面上的程序快捷方式,运行 HighPointRAID管理软件:

#### 驱动程序和软件安装 (Linux, FreeBSD 和 OS X)

有关安装步骤,请参阅驱动程序文件夹下的自述文件和安装 指南。

## 客户支持

如果您在使用RocketRAID系列hba时遇到任何问题,或对此或任何 其他HighPoint技术公司的产品有任何问题,请随时联系我们的客 户支持部门。

HighPoint Technologies, Inc. websites: http://www.highpoint-tech.cn/index.html